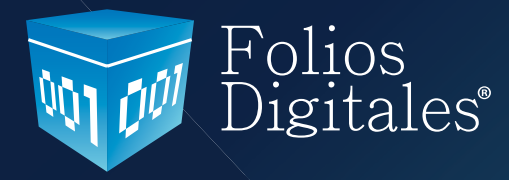

## GUÍA TÉCNICA RÁPIDA DE CONFIGURACIÓN Y USO BRIDGE ODBC FOLIOS DIGITALES 2011

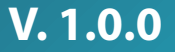

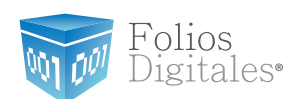

### **CONTENIDO.**

Introducción Configuración Bridge ODBC

Estructura requerida para la Base de Datos.

- Pestaña: Conexión
- Pestaña: Venta

Consulta

Resultados

Pestaña Detalle
Consulta

Resultados

Pestaña Cliente

1. Importar Cliente

Consulta

Resultados

2. Importar Dirección Fiscal

Consulta

Resultados

Pestaña Ventas Globales

Consulta

Resultados

Pestaña Detalles Globales

Consulta

Resultados

• Pestaña Información Adicional

Consulta

Resultados

Pestaña Finalizar

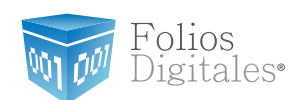

### **INTRODUCCIÓN**

La presente guía rápida de configuración y uso del Bridge ODBC ha sido elaborada con el propósito de ayudar al usuario en la configuración y uso del Sistema, a través del suministro de herramientas necesarias y la explicación detallada de las funciones con las que cuenta el sistema que adquirió. Todo esto con la firme finalidad de satisfacer las necesidades para las cuales Bridge ODBC de Folios Digitales fue desarrollado.

La información que contiene este manual, su seguimiento y verificación son responsabilidad de la empresa.

#### ATENCIÓN:

BRIDGE-ODBC de Folios Digitales es un sistema dedicado únicamente a la facturación por medio de la extracción de información de su ERP (Enterprise Resources Planning - Planeación de Recursos Empresariales) para generar la factura. Por lo que en ningún momento BRIDGE-ODBC puede ingresar o modificar datos almacenados en su base de datos.

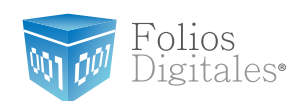

### **CONFIGURACIÓN BRIDGE ODBC**

En las siguientes secciones se describen las consultas que deberán contener cada una de las pestañas que conforman la herramienta **Bridge ODBC** y los resultados que deberá arrojar cada una de ellas después de su ejecución.

A continuación se muestra la estructura requerida en su base de datos, deberá coincidir en los campos que la conforman (únicamente en contenido, no es necesario utilizar los mismos nombres):

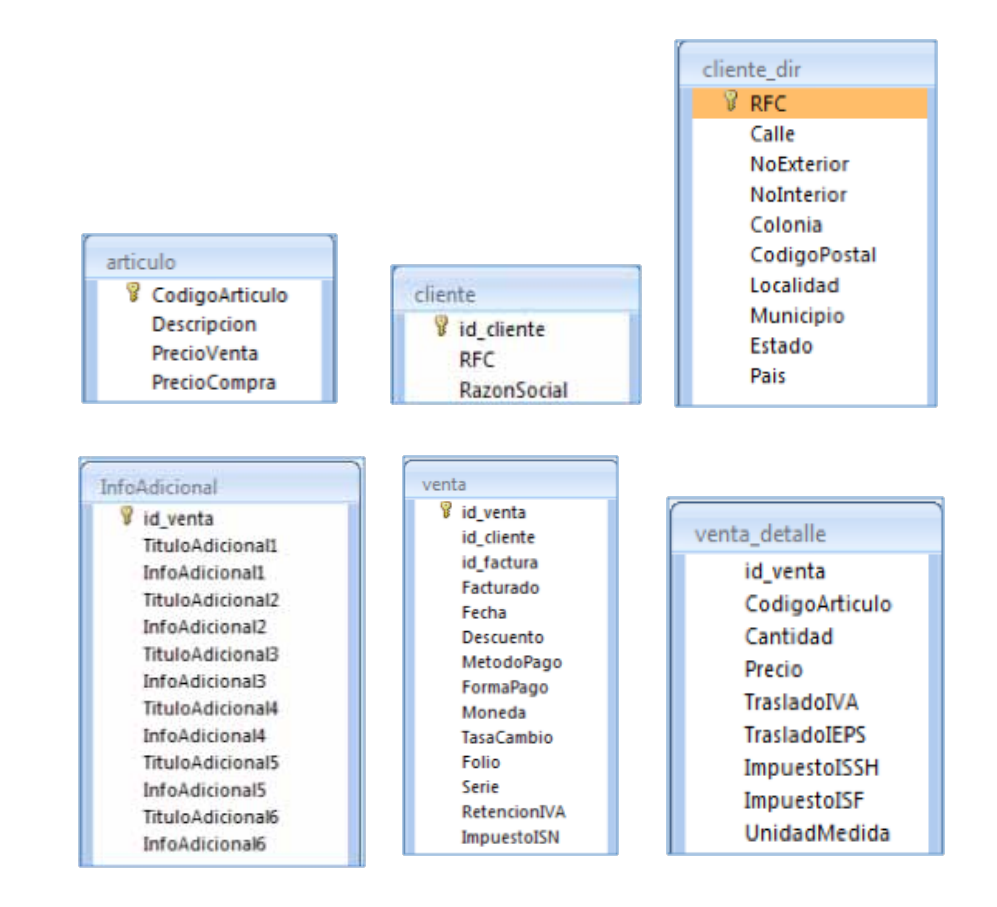

### Estructura requerida para la Base de Datos.

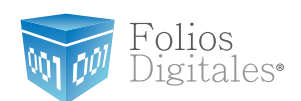

Si requiere conocer más acerca del contenido para cada uno de los campos de las tablas consulte el manual de "Instalación y Configuración Bridge ODBC 2011" en la sección "Requisitos necesarios para el funcionamiento correcto del Bridge ODBC".

#### Importante:

Al proporcionar las consultas, es necesario que se haga coincidir el nombre de cada uno de los campos que conforman su base de datos y con los que se deben regresar como resultado, por ejemplo:

• Consulta original: Select id\_venta, subtotal, etc.

Si en la estructura de su base de datos estos campos fueron nombrados de otra forma pero contienen la misma información, es necesario cambiar el nombre DESDE LA CON-SULTA, a manera de que el resultado coincida con el de Folios Digitales así:

• Nueva consulta: *Select* identificadorEnSuBD\_idventa AS *id\_venta*, identificador EnSuBD\_subtotal AS *subtotal*, etc.

Completando en las consultas la coincidencia en el nombre de los campos, no será necesario modificar la estructura de su BD.

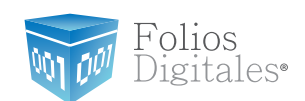

### Pestaña Conexión

#### Seleccionar el tipo de conexión: MS ACCESS, SQL SERVER 7 – 2008 o SAE 3.0

Si optó por MS ACCESS o SQL SERVER 7 deberá indicar el nombre del origen de Datos tal y como lo configuró con anterioridad desde Panel de Control -> Herramientas Administrativas -> Orígenes de datos ODBC (Si tiene dudas respecto a esta configuración, revisar el manual de Instalación y configuración Bridge ODBC 2011).

Presionar el botón **Probar Conexión**, con esta acción el Sistema probará la conexión entre su Sistema de facturación y la base de datos donde almacena sus ventas generadas.

Si es exitosa, mostrará una ventana como la siguiente:

Si no resulta satisfactoria, deberá revisar que el nombre proporcionado para el origen de datos sea correcto o revisar nuevamente su configuración del Origen de datos desde Panel de Control -> Herramientas Administrativas -> Orígenes de datos ODBC (Si tiene dudas respecto a esta configuración, revisar el manual de Instalación y configuración Bridge ODBC 2011).

#### Importante:

Los pasos que se describen en los siguientes párrafos de la guía debe realizarlos únicamente la primera ocasión que configure exitosamente su Sistema de facturación con las consultas que proporcione, posteriormente sólo será requerido que cada vez que ingrese en el Sistema y desee facturar a través de *"Facturación Bridge"*, realice los pasos que se muestran a continuación en la pestaña "Conexión":

- 1. Seleccionar el tipo de conexión.
- 2. Indicar el nombre del origen de Datos.
- 3. Presionar el botón "Probar Conexión"

De ésta manera, el Sistema se conectará con su base de datos y podrá comenzar a facturar sus ventas.

*olios* 

igitales<sup>®</sup>

| Conexión             |                      |                          |                       |                                           |                                               |                                 |
|----------------------|----------------------|--------------------------|-----------------------|-------------------------------------------|-----------------------------------------------|---------------------------------|
| Crear una            | conexió              | in ODBC,                 | esta con              | exion debera estar                        | hecha a una base d                            | de datos MS ACCESS o S          |
| SERVER,<br>sentencia | recuerd<br>s nara la | le tener a<br>s importar | la mano<br>sión de in | la información de l<br>formación de su si | as tablas ya que ser<br>stema a Folios Digita | a de utilidad cuando cre<br>Nes |
| e in                 | is para it           | mportat                  |                       |                                           | accinia a l'onos prigra                       | 100                             |
| Conexion             |                      |                          |                       |                                           |                                               |                                 |
| SQLS                 | ERVER                | 7 - 2008                 |                       |                                           |                                               |                                 |
| Nombre d             | el Orige             | n de Dato                | \$                    |                                           |                                               |                                 |
| Acces                | sDB                  |                          |                       |                                           |                                               | Probar Conexió                  |
|                      |                      |                          |                       |                                           |                                               |                                 |
|                      |                      |                          |                       |                                           |                                               |                                 |
|                      |                      |                          |                       |                                           |                                               |                                 |
|                      |                      |                          |                       |                                           |                                               |                                 |
|                      |                      |                          |                       |                                           |                                               |                                 |
|                      |                      |                          |                       |                                           |                                               |                                 |
|                      |                      |                          |                       |                                           |                                               |                                 |
|                      |                      |                          |                       |                                           |                                               |                                 |
|                      |                      |                          |                       |                                           |                                               |                                 |
|                      |                      |                          |                       |                                           |                                               |                                 |
|                      |                      |                          |                       |                                           |                                               |                                 |
|                      |                      |                          |                       |                                           |                                               |                                 |

#### Pestaña: Venta

**Consulta**: *SELECT id\_cliente*, *Descuento*, *MetodoPago*, *FormaPago*, *Moneda*, *Tasa-Cambio*, *RetencionIVA*, *ImpuestoISN FROM venta WHERE* ((*id\_venta* = '\$*IDVENTA*\$') and (*Facturado* = 0))

#### Importante:

Se recomienda que para llevar un mejor control de su facturación, cada vez que genere la factura de alguna venta coloque en su base de datos *Facturado* = 1; por lo que en la consulta anterior se verifica *Facturado* = 0 y de esta forma se asegura que la venta no haya sido facturada con anterioridad.

Si usted emplea otro mecanismo para el control de su facturación, no incluya en su consulta la verificación *Facturado = 0*.

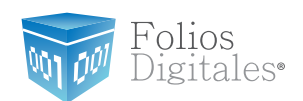

Presionar el botón **"Ejecutar"** y proporcionar el Id de alguna venta que se encuentre almacenada en su base de datos y hacer clic en el botón **"OK"**; el **Id de venta** se refiere al identificador que diferencia a cada una de las ventas almacenadas.

| IDVenta            | × |
|--------------------|---|
| Pruebe su consulta |   |
| 22022010001        |   |
|                    |   |
| OK Cancel          |   |

| Conexión       | Venta                 | Detalle              | Cliente                | Ventas Globales                       | Detalles G                          | ilobales             | Información A                  | dicional   | 4 >   |
|----------------|-----------------------|----------------------|------------------------|---------------------------------------|-------------------------------------|----------------------|--------------------------------|------------|-------|
| Consulta       | Importar              | Venta                |                        |                                       |                                     |                      |                                |            |       |
| SQL:           |                       |                      |                        |                                       |                                     |                      |                                |            | _     |
| SELE(<br>Impue | CT id_cli<br>stoISN F | ente, Des<br>ROM ven | cuento, Me<br>ta WHERE | etodoPago, Form<br>((id_venta = '\$II | aPago, Mon<br>DVENTA <b>\$'</b> ] ( | eda, Ta:<br>and (Fac | saCambio, Ret<br>sturado = 0)) | encionIVA, |       |
| Coloqu         | ie \$IDVE             | NTA <b>\$</b> pa     | ra hacer re            | ferencia al camp                      | o de identifi                       | cación d             | le la venta                    | Ejecutar   |       |
|                |                       |                      |                        |                                       |                                     |                      |                                |            |       |
|                |                       |                      |                        |                                       |                                     |                      |                                |            |       |
|                |                       |                      |                        |                                       |                                     |                      |                                |            |       |
|                |                       |                      |                        |                                       |                                     |                      |                                |            |       |
| id_cli         | ente                  |                      | Descue                 | ento d                                | etodoPag                            |                      | FormaPago                      | м          | oneda |
| FMD100         | 203JS7                |                      |                        |                                       | Efectivo                            | Una                  | a sola exibicio                |            | MXN   |
|                |                       |                      |                        |                                       |                                     |                      |                                |            |       |
|                |                       |                      |                        |                                       |                                     |                      |                                |            |       |
|                |                       |                      |                        |                                       |                                     |                      |                                |            |       |
| _              |                       |                      |                        |                                       |                                     |                      |                                |            |       |
| •              |                       |                      |                        |                                       |                                     |                      |                                |            |       |

Folios

Digitales

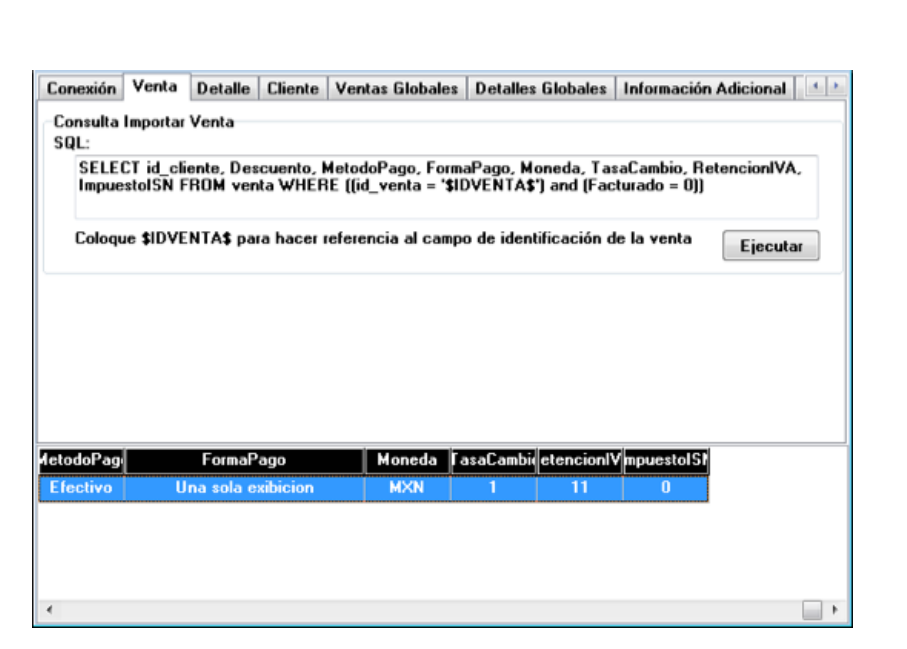

### **Resultados:**

Después de hacer clic en el botón "OK", el sistema ejecutará la consulta proporcionada y los resultados que deberán desplegarse son los siguientes: Id cliente, Descuento, MétodoPago, FormaPago, Moneda, TasaCambio, RetencionIVA, ImpuestoISN

Nota:

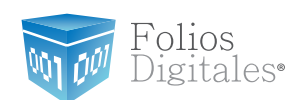

### Pestaña Detalle

Consulta: SELECT articulo.CodigoArticulo AS ID, articulo.Descripcion AS DESCRIPCION, venta\_detalle.Cantidad AS CANTIDAD, venta\_detalle.Precio AS PRECIO, venta\_detalle.TrasladoIVA AS TrasladoIVA, venta\_detalle.TrasladoIEPS AS TrasladoIEPS, venta\_ detalle.ImpuestoISSH AS ImpuestoISSH, venta\_detalle.ImpuestoISF AS ImpuestoISF, venta\_detalle.UnidadMedida AS UnidadMedida FROM venta\_detalle INNER JOIN articulo ON venta\_detalle.CodigoArticulo = articulo.CodigoArticulo WHERE (venta\_detalle.id\_venta = '\$IDVENTA\$')

Presionar el botón **"Ejecutar"** y proporcionar el Id de alguna venta que se encuentre almacenada en su base de datos y hacer clic en el botón **"OK"**; el **Id de venta** se refiere al identificador que diferencia a cada una de las ventas almacenadas.

|                                     |                                                                                        | IDVer                                                                    | nta                                                                                    |                                                                                                    |                                                                                                    | ×                                                              |                                          |         |
|-------------------------------------|----------------------------------------------------------------------------------------|--------------------------------------------------------------------------|----------------------------------------------------------------------------------------|----------------------------------------------------------------------------------------------------|----------------------------------------------------------------------------------------------------|----------------------------------------------------------------|------------------------------------------|---------|
|                                     |                                                                                        | Cap<br>con:<br>220                                                       | ture un vai<br>sulta<br>122010001                                                      | lor para IDVI                                                                                         | ENTA y pruebe su                                                                                                    | _                                                              |                                          |         |
|                                     |                                                                                        |                                                                          |                                                                                        | ОК                                                                                                    |                                                                                                    |                                                                |                                          |         |
| Conexiór                            | Venta                                                                                  | Detalle                                                                  | Cliente V                                                                              | entas Globales                                                                                        | Detalles Globales                                                                                                    | nformación                                                     | Adicional                                |         |
| Consult<br>SQL:                     | a Importar I                                                                           | Detalle                                                                  |                                                                                        |                                                                                                    |                                                                                                    |                                                                |                                          |         |
| SEL<br>vent<br>vent<br>vent<br>vent | ECT articul<br>a_detalle.0<br>a_detalle.1<br>a_detalle.1<br>a_detalle.0<br>a_detalle.0 | lo.Codigo<br>Cantidad<br>I rasladol<br>mpuestol<br>JnidadMe<br>CodigoArt | Articulo AS<br>AS CANTID/<br>VA AS Trask<br>SSH AS Imp<br>dida AS Uni<br>iculo = artic | ID, articulo.De<br>AD, venta_det<br>adoIVA, venta<br>uestoISSH, ve<br>idadMedida FF<br>ulo.CodigoArti | escripcion AS DESCRIP<br>alle.Precio AS PRECIO<br>_detalle.TrasladoIEPS<br>enta_detalle.ImpuestoI<br>ROM venta_detalle INNI<br>culo WHERE (venta_de | CION,<br>AS Traslad<br>F AS Impu<br>ER JOIN an<br>atalle.id_ve | olEPS,<br>estolSF,<br>ticulo ON<br>nta = |         |
|                                     |                                                                                        |                                                                          |                                                                                        |                                                                                                    |                                                                                                    |                                                                | Ejecut                                   | ar      |
|                                     |                                                                                        |                                                                          |                                                                                        |                                                                                                    |                                                                                                    |                                                                |                                          |         |
| ID                                  | DI                                                                                     | ESCRIPC                                                                  | ION                                                                                    | CANTIDAD                                                                                              | PRECIO                                                                                                    | Гга                                                            | sladolV∦ra                               | slad: ^ |
| 25633                               | CHOCO                                                                                  | LATES C                                                                  | ARLOS V                                                                                | 9                                                                                                    | 5                                                                                                    |                                                                | 16                                       | 0       |
| 56636                               | R                                                                                      | EGRESC                                                                   | 05                                                                                     | 5                                                                                                    | 10                                                                                                    |                                                                | 16                                       | 0       |
| 25633                               | CHOCO                                                                                  | LATES C                                                                  | ARLOS V                                                                                | 5                                                                                                    | 5                                                                                                    |                                                                | 16                                       | 0       |
| 56636                               | R                                                                                      | EGRESC                                                                   | 05                                                                                     | 6                                                                                                    | 10                                                                                                    |                                                                | 16                                       | 0       |
| 10000                               | CUOCO                                                                                  | I ATEC C                                                                 | ADI NO V                                                                               | C                                                                                                    | Б                                                                                                    |                                                                | 10                                       | n T     |

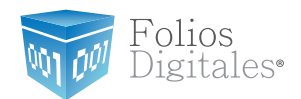

|                                          |                                                                                   | Detaile                                                                                | Lliente                                                                    | Ventas Globales                                                                                                    | Detalles                                                                             | Globales                                                                            | Información                                                             | Adicional                                  |     |
|------------------------------------------|-----------------------------------------------------------------------------------|----------------------------------------------------------------------------------------|----------------------------------------------------------------------------|----------------------------------------------------------------------------------------------------|--------------------------------------------------------------------------------------|-------------------------------------------------------------------------------------|-------------------------------------------------------------------------|--------------------------------------------|-----|
| -Consulta<br>SQL:                        | Importar                                                                          | Detalle                                                                                |                                                                            |                                                                                                    |                                                                                      |                                                                                     |                                                                         |                                            |     |
| SELE<br>venta<br>venta<br>venta<br>venta | CT articu<br>detalle.<br>detalle.<br>detalle.<br>detalle.<br>detalle.<br>detalle. | lo. Codigo<br>Cantidad<br>Trasladol <sup>3</sup><br>Impuestol<br>UnidadMe<br>CodigoArt | Articulo A<br>AS CANT<br>VA AS Tra<br>SSH AS I<br>sdida AS I<br>iculo = ar | AS ID, articulo.De<br>IDAD, venta_det<br>asladoIVA, venta<br>impuestoISSH, ve<br>UnidadMedida FF<br>ticulo.CodigoArti | escripcion A<br>alle.Precio<br>_detalle.Tr<br>enta_detalle<br>ROM venta<br>culo WHER | AS DESCRII<br>AS PRECIO<br>asladolEPS<br>e.Impuestol<br>_detalle INN<br>RE (venta_d | PCION,<br>),<br>AS Traslad<br>SF AS Impu<br>IER JOIN an<br>etalle.id_ve | olEPS,<br>estolSF,<br>rticulo ON<br>enta = |     |
| Coloqu                                   | ie 1                                                                              |                                                                                        |                                                                            |                                                                                                    |                                                                                      |                                                                                     |                                                                         | Ejecuta                                    | r ] |
|                                          |                                                                                   |                                                                                        |                                                                            |                                                                                                    |                                                                                      |                                                                                     |                                                                         |                                            |     |
| ANTIDAD                                  |                                                                                   | PREC                                                                                   | 10                                                                         | f rasladolV/                                                                                                    | rasladolEP                                                                           | npuestolSS                                                                          | mpuestolSI                                                              | nidadMedic                                 |     |
| NTIDAD<br>9                              |                                                                                   | PREC<br>5                                                                              | 10                                                                         | FrasladolV/<br>16                                                                                                    | rasladolEP<br>0                                                                      | npuestol S S<br>O                                                                   | mpuestol SI<br>O                                                        | nidadMedic<br>PZA                          |     |
| NTIDAD<br>9<br>5                         |                                                                                   | PREC<br>5<br>10                                                                        | 10                                                                         | TrasladolV/<br>16<br>16                                                                                               | rasladolEP<br>0<br>0                                                                 | npuestoISS<br>O<br>O                                                                | mpuestolSI<br>O<br>O                                                    | nidadMedik<br>PZA<br>PZA                   |     |
| NTIDAD<br>9<br>5<br>5                    |                                                                                   | PREC<br>5<br>10<br>5                                                                   | 10                                                                         | FrasladolV/<br>16<br>16<br>16                                                                                         | rasladolEP<br>O<br>O<br>O                                                            | npuestolSS<br>O<br>O<br>O                                                           | mpuestol SI<br>O<br>O<br>O                                              | nidadMedic<br>PZA<br>PZA<br>PZA            |     |
| INTIDAD<br>9<br>5<br>5<br>6              |                                                                                   | PREC<br>5<br>10<br>5<br>10                                                             | 10                                                                         | TrasladolV/<br>16<br>16<br>16<br>16                                                                                   | rasladolEP<br>O<br>O<br>O<br>O                                                       | npuestolSS<br>O<br>O<br>O<br>O                                                      | mpuestolSI<br>O<br>O<br>O<br>O                                          | nidadMedic<br>PZA<br>PZA<br>PZA<br>PZA     |     |

### **Resultados:**

Después de hacer clic en el botón "OK", el sistema ejecutará la consulta proporcionada y los resultados que deberán desplegarse son los siguientes:

ID, Descripción, Cantidad, Precio, TrasladoIVA, TrasladoIEPS, ImpuestoISSH, ImpuestoISF, UnidadMedida

#### Nota:

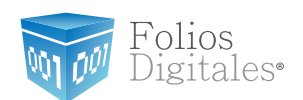

### Pestaña Cliente

### 1. Importar Cliente

#### Consulta: SELECT RFC, RazonSocial FROM cliente where RFC ='\$IDCLIENTE\$'

Presionar el botón **"Ejecutar"** y proporcionar el Id de algún cliente que se encuentre almacenado en su base de datos y hacer clic en el botón **"OK"**; el **IDCLIENTE** se refiere al RFC perteneciente a cada uno de los clientes que se encuentran almacenados.

|                       |                        |                        | IDCliente                                  |                                         |                          |               |
|-----------------------|------------------------|------------------------|--------------------------------------------|-----------------------------------------|--------------------------|---------------|
|                       |                        |                        | Capture un valor<br>consulta               | para IDCLIENTE y pr                     | uebe su                  |               |
|                       |                        |                        | FMD100203JS7                               | 1                                       |                          |               |
|                       |                        |                        |                                            | K Cancel                                |                          |               |
| Venta                 | Detalle                | Cliente                | Ventas Globales                            | Detalles Globales                       | Información Adicional    | Finalizar 🔹 🕨 |
| Consu                 | lta Import             | ar Cliente             | •                                          |                                         |                          |               |
| SE<br>-Consul<br>SQL: | LECT RF(               | C, Razon'<br>ar Direcc | Social FROM client<br>ión Fiscal           | e where RFC ='\$ID(                     | CLIENTE\$'               | Ejecutar      |
| SEI<br>FR             | LECT Call<br>DM client | le, NoExt<br>e_dir WH  | erior, NoInterior, Co<br>ERE RFC = '\$IDCL | olonia, CodigoPosta<br>IENTE <b>\$'</b> | l, Localidad, Municipio, | Estado, Pais  |
|                       |                        |                        |                                            |                                         |                          | Ejecutar      |
| FMD1                  | RFC<br>00203JS         | 7 JI                   | RazonSocial<br>JAN PEREZ RODR              | IGUEZ                                   |                          |               |
|                       |                        |                        |                                            |                                         |                          |               |
|                       |                        |                        |                                            |                                         |                          |               |
|                       |                        |                        |                                            |                                         |                          |               |

### **Resultados**

RFC, RazonSocial

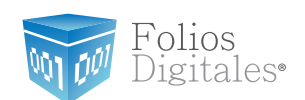

### 2. Importar Dirección Fiscal

**Consulta**: SELECT Calle, NoExterior, NoInterior, Colonia, CodigoPostal, Localidad, Municipio, Estado, Pais FROM cliente\_dir WHERE RFC = '\$IDCLIENTE\$'

Presionar el botón **"Ejecutar"** y proporcionar el Id de algún cliente que se encuentre almacenado en su base de datos y hacer clic en el botón **"OK"**; el **IDCLIENTE** se refiere al RFC perteneciente a cada uno de los clientes que se encuentran almacenados.

|                                 | IDCli              | ente                                            |                                         |               |               |               |
|---------------------------------|--------------------|-------------------------------------------------|-----------------------------------------|---------------|---------------|---------------|
|                                 | Cap<br>con<br>FM   | oture un valor pa<br>isulta<br>D100203JS7<br>OK | ara IDCLIENTE y                         | pruebe su     |               |               |
| Venta Detalle C                 | liente             | Ventas Globales                                 | Detalles Globales                       | Información   | Adicional F   | inalizar া 🗠  |
| -Consulta Importar (<br>SQL:    | Cliente            |                                                 |                                         |               |               |               |
| SELECT RFC, F                   | RazonSo            | ocial FROM client                               | e where RFC ='\$ID                      | CLIENTE\$     |               |               |
|                                 |                    |                                                 |                                         |               |               |               |
| Coloque 1                       |                    |                                                 |                                         |               |               | Ejecutar      |
| Consulta Importar [<br>SQL:     | Direcció           | n Fiscal                                        |                                         |               |               |               |
| SELECT Calle,<br>FBOM cliente ( | NoExter<br>fir WHF | ior, NoInterior, Co<br>RE REC = '\$IDCI         | olonia, CodigoPosta<br>IENTE <b>\$'</b> | l, Localidad, | Municipio, Es | stado, Pais   |
|                                 |                    |                                                 |                                         |               |               |               |
| Coloque 1                       |                    |                                                 |                                         |               | fel cliente   | Ejecutar      |
| Calle                           |                    | NoE                                             | sterior                                 | NoInterior    | Colonia       | codigoPosta I |
| privada mercur                  | io                 | 1                                               | 23                                      | 16            | santa elena   | 82180         |
|                                 |                    |                                                 |                                         |               |               |               |
|                                 |                    |                                                 |                                         |               |               |               |
|                                 |                    |                                                 |                                         |               |               | •             |

Folios

Digitales

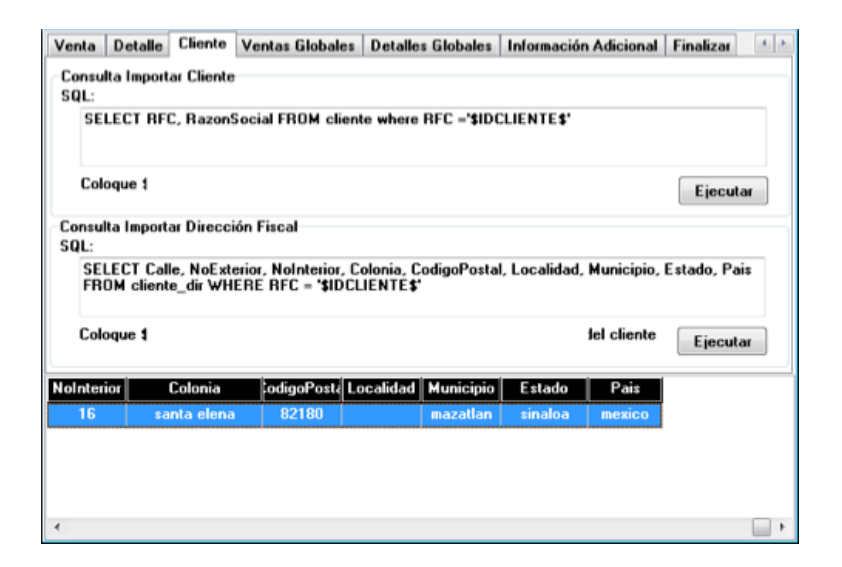

#### Resultados

Después de hacer clic en el botón "OK", el sistema ejecutará la consulta proporcionada y los resultados que deberán desplegarse son los siguientes: Calle, NoExterior, NoInterior, Colonia, CodigoPostal, Localidad, Municipio, Estado, Pais.

#### Nota:

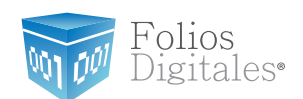

#### Pestaña Ventas Globales

**Consulta**: *SELECT id\_venta*, *Descuento from venta where ((Facturado=0) and (month(Fecha)=\$IDMES\$) and (year(Fecha)=\$IDANO\$))* 

#### Importante:

Se recomienda que para llevar un mejor control de su facturación, cada vez que genere la factura de alguna venta coloque en su base de datos *Facturado* = 1; por lo que en la consulta anterior se verifica *Facturado* = 0 y de esta forma se asegura que la venta no haya sido facturada con anterioridad.

Si usted emplea otro mecanismo para el control de su facturación, no incluya en su consulta la verificación *Facturado = 0*.

Presionar el botón **"Ejecutar"**, proporcionar el mes en formato de 2 dígitos y el año en formato de 2 dígitos en el que se encuentren ventas almacenadas y hacer clic en el botón **"OK"**; el **IDMES** y el **IDANO** se refieren al mes y año en 2 dígitos donde se encuentren ventas almacenadas.

| IDMes                    | <b>•</b>                                 |
|--------------------------|------------------------------------------|
| Capture<br>02            | un valor para IDMES y pruebe su consulta |
|                          | OK Cancel                                |
|                          |                                          |
| IDAño                    |                                          |
| IDAño<br>Capture<br>2010 | un valor para IDANO y pruebe su consulta |

Folios

igitales<sup>®</sup>

| enta Detalle                   | Cliente Ventas                  | Globales      | etalles Globales   | Información Adicional   | Finalizar |
|--------------------------------|---------------------------------|---------------|--------------------|-------------------------|-----------|
| Consulta Importa<br>SQL:       | r Ventas del me:                | s no facturad | as                 |                         |           |
| select id_ven<br>(year(fecha)= | ta, descuento fr<br>\$IDANO\$)) | om venta wh   | ere ((facturado=0) | ]and(month(fecha)=\$IDN | (ES\$)and |
|                                |                                 |               |                    |                         | Ejecutar  |
|                                |                                 |               |                    |                         |           |
|                                |                                 |               |                    |                         |           |
|                                |                                 |               |                    |                         |           |
| id_venta                       | de                              | scuento       |                    |                         |           |
| 22022010001                    |                                 | 0             |                    |                         |           |
|                                |                                 |               |                    |                         |           |
|                                |                                 |               |                    |                         |           |

### **Resultados**

Después de hacer clic en el botón "OK", el sistema ejecutará la consulta proporcionada y los resultados que deberán desplegarse son los siguientes: Id\_venta, descuento

#### Nota:

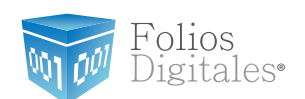

### Pestaña Detalles Globales

Consulta: SELECT articulo.CodigoArticulo AS ID, articulo.Descripcion AS DESCRIPCION, venta\_detalle.Cantidad AS CANTIDAD, venta\_detalle.Precio AS PRECIO, venta\_detalle. TrasladoIVA AS TrasladoIVA, venta\_detalle.TrasladoIEPS AS TrasladoIEPS, venta\_detalle.ImpuestoISSH AS ImpuestoISSH, venta\_detalle.ImpuestoISF AS ImpuestoISF, venta\_detalle.UnidadMedida AS UnidadMedida FROM venta\_detalle, articulo WHERE venta\_detalle.CodigoArticulo = articulo.CodigoArticulo AND id\_venta IN (SELECT id\_venta FROM venta WHERE((Facturado=0) AND (MONTH(Fecha)=\$IDMES\$) AND (YEAR(Fecha)=\$IDANO\$)))

#### Importante:

Se recomienda que para llevar un mejor control de su facturación, cada vez que genere la factura de alguna venta coloque en su base de datos *Facturado* = 1; por lo que en la consulta anterior se verifica *Facturado* = 0 y de esta forma se asegura que la venta no haya sido facturada con anterioridad.

Si usted emplea otro mecanismo para el control de su facturación, no incluya en su consulta la verificación *Facturado* = 0.

Presionar el botón **"Ejecutar"**, proporcionar el mes en formato de 2 dígitos y el año en formato de 2 dígitos en el que se encuentren ventas almacenadas y hacer clic en el botón **"OK"**; el **IDMES** y el **IDANO** se refieren al mes y año en 2 dígitos donde se encuentren ventas almacenadas.

| IDMes 💽                                          |
|--------------------------------------------------|
| Capture un valor para IDMES y pruebe su consulta |
| 02                                               |
| OK Cancel                                        |

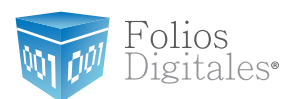

| IDAño 💌                                          |
|--------------------------------------------------|
| Capture un valor para IDANO y pruebe su consulta |
| 2010                                             |
| OK Cancel                                        |

| Consult                                | a Importar Detalle                                                                                                    |                                                                |                                                           |                                                        |                                            |                                |     |
|----------------------------------------|----------------------------------------------------------------------------------------------------|----------------------------------------------------------------|-----------------------------------------------------------|--------------------------------------------------------|--------------------------------------------|--------------------------------|-----|
| SUL:<br>SELI<br>vent<br>vent           | ECT articulo.CodigoArticulo AS<br>a_detalle.Cantidad AS CANTID/<br>a_detalle.TrasladoIVA AS Trasl<br>a detalle.ImpuestoISSH AS Imp | ID, articulo.D<br>AD, venta_de<br>adolVA, vent<br>uestolSSH, v | escripcion<br>atalle.Precia<br>a_detalle.T<br>venta detal | AS DESCRI<br>AS PRECIO<br>rasladolEPS<br>lle.Impuestol | PCION,<br>D,<br>S AS Traslad<br>ISF AS Imp | dolEPS,<br>uestolSF.           |     |
| vent                                   | a_detalle.UnidadMedida AS Uni<br>a_detalle.CodigoArticulo = artic                                                                  | dadMedida F<br>ulo.CodigoAr                                    | ROM venta<br>ticulo AND                                   | a_detalle, ar<br>id_venta IN                           | ticulo WHE<br>(SELECT i                    | RE<br>d_venta FR               | ом  |
|                                        |                                                                                                    |                                                                |                                                           |                                                        |                                            | Ejecut                         | ar  |
|                                        |                                                                                                    |                                                                |                                                           |                                                        |                                            |                                |     |
|                                        |                                                                                                    |                                                                |                                                           |                                                        |                                            |                                |     |
|                                        |                                                                                                    |                                                                |                                                           |                                                        |                                            |                                |     |
|                                        | DESERIERION                                                                                                    | CANTIDAD                                                       | PPCCIO                                                    | Cranta 19/4                                            | real-solatE B                              |                                |     |
| ID                                     | DESCRIPCION                                                                                                    | CANTIDAD                                                       | PRECIO                                                    | FrasladolV/                                            | rasladolEP                                 | npuestoISS                     | mpu |
| ID<br>25633                            | DESCRIPCION<br>CHOCOLATES CARLOS V                                                                                                 | CANTIDAD<br>9                                                  | PRECIO<br>5                                               | Frasladol¥#<br>16                                      | rasladolEP<br>0                            | npuestol SS<br>O               | mpu |
| ID<br>25633<br>56636                   | DESCRIPCION<br>CHOCOLATES CARLOS V<br>REGRESCOS                                                                                    | CANTIDAD<br>9<br>5                                             | PRECIO<br>5<br>10                                         | FrasladolV/<br>16<br>16                                | rasladolEP<br>0<br>0                       | npuestolSS<br>O<br>O           | mpu |
| ID<br>25633<br>56636<br>25633          | DESCRIPCION<br>CHOCOLATES CARLOS V<br>REGRESCOS<br>CHOCOLATES CARLOS V                                                             | CANTIDAD<br>9<br>5<br>5                                        | PRECIO<br>5<br>10<br>5                                    | FrasladolV/<br>16<br>16<br>16                          | rasladolEP<br>O<br>O<br>O                  | npuestolSS<br>O<br>O<br>O      | mpu |
| ID<br>25633<br>56636<br>25633<br>56636 | DESCRIPCION<br>CHOCOLATES CARLOS V<br>REGRESCOS<br>CHOCOLATES CARLOS V<br>REGRESCOS                                                | CANTIDAD<br>9<br>5<br>5<br>6                                   | PRECIO<br>5<br>10<br>5<br>10                              | FrasladolV/<br>16<br>16<br>16<br>16                    | rasladol E P<br>O<br>O<br>O<br>O           | npuestolSS<br>O<br>O<br>O<br>O | mpu |

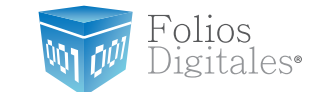

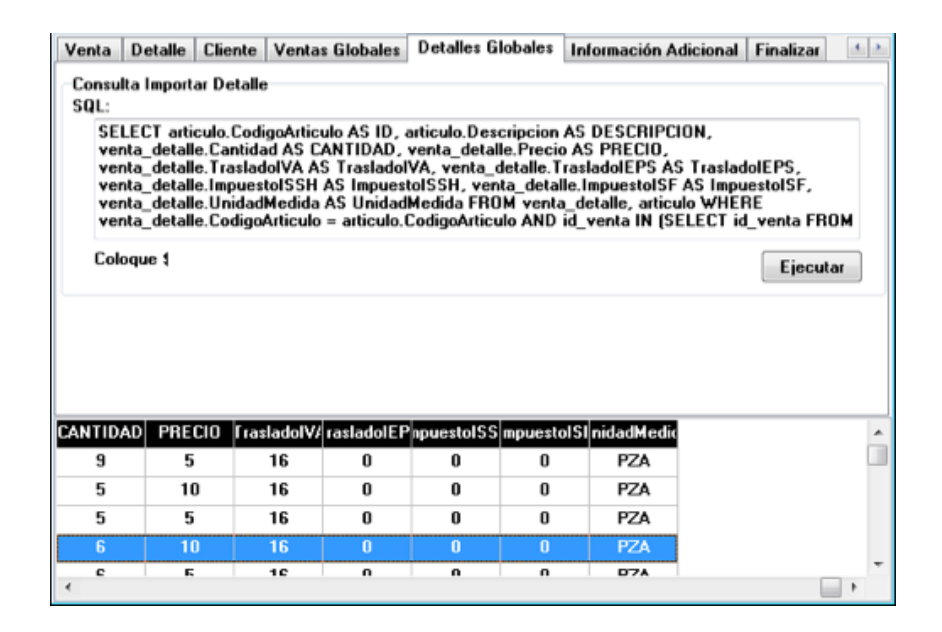

#### Resultados

Después de hacer clic en el botón "OK", el sistema ejecutará la consulta proporcionada y los resultados que deberán desplegarse son los siguientes: ID, Descripcion, Cantidad, Precio, TrasladoIVA, TrasladoIEPS, ImpuestoISSH, Im-

puestolSF, UnidadMedida.

#### Nota:

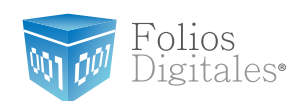

### Pestaña Información Adicional

**Consulta**: *SELECT TituloAdicional1, InfoAdicional1, TituloAdicional2, InfoAdicional2, TituloAdicional3, InfoAdicional3, TituloAdicional4, InfoAdicional4, TituloAdicional5, InfoAdicional5, TituloAdicional6, InfoAdicional6 FROM InfoAdicional WHERE (id\_venta = '\$IDVENTA\$')* 

Presionar el botón **"Ejecutar"** y proporcionar el Id de alguna venta que se encuentre almacenada en su base de datos y hacer clic en el botón **"OK"**; el **Id de venta** se refiere al identificador que diferencia a cada una de las ventas almacenadas.

|                                            |                                                     | IDVen                                        | ta                                                 |                                            |                                         |                                        | ×                                            |                                           |         |
|--------------------------------------------|-----------------------------------------------------|----------------------------------------------|----------------------------------------------------|--------------------------------------------|-----------------------------------------|----------------------------------------|----------------------------------------------|-------------------------------------------|---------|
|                                            |                                                     | Prue                                         | be su consi                                        | ulta                                       |                                         |                                        |                                              |                                           |         |
|                                            |                                                     | 220                                          | 22010001                                           |                                            |                                         |                                        |                                              |                                           |         |
|                                            |                                                     |                                              |                                                    | DK                                         | Cano                                    | ;el                                    |                                              |                                           |         |
| Venta [                                    | Detalle Cl                                          | iente V                                      | entas Globale                                      | es Detalle                                 | s Globales                              | Informac                               | ión Adiciona                                 | al Finalizar                              | 4.1     |
| Registro<br>SQL:<br>SELE<br>InfaA<br>Tituk | de Factur<br>CT Titulo/<br>dicional3,<br>Adicional6 | ación<br>dicional<br>TituloAdi<br>S, InfoAdi | I, InfoAdicion<br>icional4, Info/<br>icional6 FROM | all, Titulo/<br>Adicional4,<br>4 InfoAdici | Adicional2,<br>TituloAdici<br>onal WHER | InfoAdicio<br>onal5, Info<br>E (id_ven | nal2, Titulo<br>Mdicional5,<br>ta = "\$IDVE! | Adicional3,<br>NTA <b>\$')</b><br>Ejecuti | ×       |
| IloAdicio                                  | In                                                  | oAdicion                                     | al1                                                | uloAdicion                                 | ifoAdiciona                             | uloAdicio                              | n foAdicion                                  | auloAdicion                               | foAdici |
|                                            |                                                     |                                              |                                                    |                                            |                                         |                                        |                                              |                                           |         |
| <                                          |                                                     |                                              |                                                    |                                            |                                         |                                        |                                              |                                           | •       |

rolios

Digitales

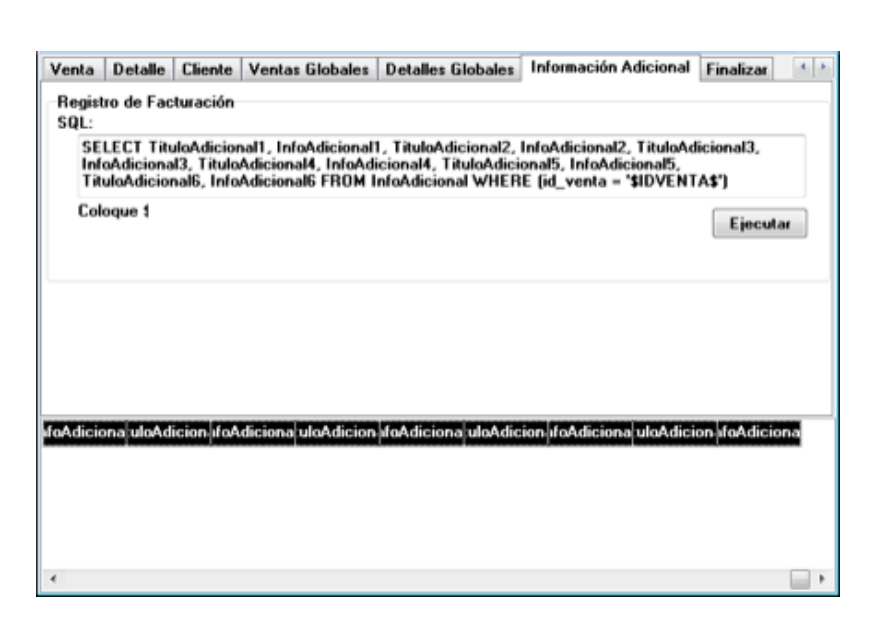

#### Resultados

Después de hacer clic en el botón "OK", el sistema ejecutará la consulta proporcionada y los resultados que deberán desplegarse son los siguientes:

TituloAdicional1, InfoAdicional1, TituloAdicional2, InfoAdicional2, TituloAdicional3, InfoAdicional3, TituloAdicional4, InfoAdicional4, TituloAdicional5, InfoAdicional5, TituloAdicional6, InfoAdicional6.

#### Nota:

En esta pestaña los resultados pueden o no aparecer, debido a que se trata de campos adicionales y estos son opcionales.

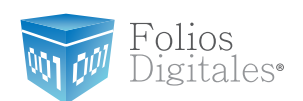

• Pestaña Finalizar

Presionar el botón "Guardar Configuración".

#### Nota:

Es muy importante presionar este botón para almacenar todas las consultas que se hayan proporcionado y no sea necesario volver a indicarlas.

| Venta Detall<br>Configuración<br>Verifique que<br>variables será<br>información re | e Cliente<br>Bridge OD<br>esten color<br>n sustituida<br>espectiva. | Ventas Glob<br>BC<br>cadas las var<br>is por FOLIO | ales Detalles<br>iables \$IDVEN<br>5 DIGITALES a | Giobales   Inform<br>TA\$, \$IDCLIENTE<br>al momento de eje | ación Adicional Finalizar<br>\$, \$IDMES\$, \$IDANO\$ estas<br>cutar las consultas por la | 4. 1 |
|------------------------------------------------------------------------------------|---------------------------------------------------------------------|----------------------------------------------------|--------------------------------------------------|-------------------------------------------------------------|-------------------------------------------------------------------------------------------|------|
|                                                                                    |                                                                     |                                                    |                                                  |                                                             | 😋 Guardar Configuración                                                                   |      |
|                                                                                    |                                                                     |                                                    |                                                  |                                                             |                                                                                           |      |
|                                                                                    |                                                                     |                                                    |                                                  |                                                             |                                                                                           |      |

Una vez almacenada la información y para comenzar a facturar, es necesario ejecutar la opción **"Facturación Bridge"** que se localiza en el menú **"Facturación"** del Sistema.

olios

g1tales.

|                                                                                                    |                     |                                                                                                    | CONTRACT OF                                                                                                    |
|----------------------------------------------------------------------------------------------------|---------------------|----------------------------------------------------------------------------------------------------|----------------------------------------------------------------------------------------------------|
| Cliente                                                                                                    |                     |                                                                                                    |                                                                                                    |
| N/C                                                                                                    |                     |                                                                                                    |                                                                                                    |
| 1                                                                                                    |                     |                                                                                                    |                                                                                                    |
| Razón rocial                                                                                                    |                     |                                                                                                    |                                                                                                    |
| Domicilio Nocal                                                                                                    |                     |                                                                                                    |                                                                                                    |
| Datos de Vesta<br>ID. Vesta                                                                                                   |                     |                                                                                                    |                                                                                                    |
| a stand                                                                                                    |                     |                                                                                                    |                                                                                                    |
| Forma                                                                                                    |                     |                                                                                                    |                                                                                                    |
| Factors Normal +                                                                                                    |                     |                                                                                                    |                                                                                                    |
|                                                                                                    |                     |                                                                                                    |                                                                                                    |
|                                                                                                    |                     |                                                                                                    |                                                                                                    |
|                                                                                                    |                     |                                                                                                    |                                                                                                    |
|                                                                                                    |                     |                                                                                                    |                                                                                                    |
|                                                                                                    |                     |                                                                                                    |                                                                                                    |
| Detaile de vente                                                                                                    |                     |                                                                                                    |                                                                                                    |
| Detaile de venta                                                                                                    | d augen             |                                                                                                    |                                                                                                    |
| Detaile de venta<br>10 ESCRIPCIE AMILICAN                                                                                     | PHECHO              | Teachador V/parchador EP                                                                                                    | portfol55jagram                                                                                                    |
| Detaile de venta<br>10 El Convert VATHEMA                                                                                     | PHECKD              | tasladoW/pasladoEP/                                                                                                    | pornted SS ingourn                                                                                                    |
| Detaile de venta<br>10 ESERTERIZANTEMO                                                                                        | PRECKO              | TextadoW/particletEP                                                                                                    | poentel555 opene                                                                                                    |
| Detaile de venta<br>ID ESCRIPCIQUANTIDAD                                                                                      | ) P118C210          | TenladaW/pashebdEP                                                                                                    | perild55mperi                                                                                                    |
| Detaile de venta<br>10 ESCHIPCIECANTEAN<br>1 Iul                                                                              | ) PNECOD            | freelander N/panilaritet EP                                                                                                   | poented 55 mpoent                                                                                                    |
| Detaile de venta<br>10 ESTOTIVOS ANTIONO<br>1 Marcalo Tanbres                                                                 | ) PRECIO            | Totales                                                                                                    | (ended55)-gent                                                                                                    |
| Details de venta<br>10 ESCRIPCE ZANTEDAS<br>Tanbraso<br>23                                                                    | ) PRECIO            | Totalee<br>Sub-Total                                                                                                    | pen 1055 gener<br>\$ 0.00                                                                                                    |
| Datalle de venta<br>10 33011903 20011000<br>1 Indeas<br>23<br>Sente a Faline                                                  | ) MIEC30            | Totalee<br>Sub-Total<br>Descueree                                                                                             | 9                                                                                                    |
| Detaile de venta<br>Totale de venta<br>Storiures 20040000<br>Tadres<br>23<br>Seite y Folice<br>25                             | ) MIECIO<br>-       | Totales<br>Sab Total<br>Decounts<br>(175 - +                                                                                  | 9                                                                                                    |
| Detaile de venta<br>10 ESCRIPPER CANTRONS<br>1 Indexes<br>23<br>Series y Folice<br>                                           | ) PNECIO<br>-<br>-  | Totales<br>Sab-Total<br>Decountry<br>175 -<br>175 -<br>194 +                                                                  | \$ 8.00<br>\$ 8.00<br>\$ 6.00<br>\$ 6.00<br>\$ 6.00                                                                              |
| Detaile de venta<br>TO SCHIPCH ZANTIDAN<br>Tanbrado<br>23<br>Sona y Faine<br>- 50<br>Madrie Spannel                           | ) (MIECOO<br>-<br>- | Totalee<br>Sub-Total<br>Descarede<br>HDFS:-<br>NA +<br>ISSR +                                                                 | 5 8 00<br>5 8 00<br>5 8 00<br>5 8 00<br>5 8 00<br>5 8 00                                                                         |
| Details de venta<br>10 SECHIPCE ZANTEDAN<br>Tanbrado<br>23<br>Senine y Faline<br>- 550<br>Matio: - Securand<br>MATRi2         | ) PRECIO            | Totales<br>Sub-Total<br>Dessante<br>1075 -<br>1081 -<br>1081 -<br>Ret 108 -<br>109                                            | \$ 8.00<br>\$ 8.00<br>\$ 8.00<br>\$ 8.00<br>\$ 8.00<br>\$ 8.00<br>\$ 8.00<br>\$ 8.00<br>\$ 8.00<br>\$ 8.00<br>\$ 8.00<br>\$ 8.00 |
| Detaile de venta<br>10 ESCRIPPER CANTROAN<br>1 Indexes<br>20<br>20<br>5 Series y Folice<br>->50<br>Matter - Succend<br>MATRO2 | • PRECIO<br>•<br>•  | Totales<br>Sab-Total<br>Decoarries<br>IDFS -<br>INA -<br>ISSIC -<br>Ref. IVA -<br>ISSIC -<br>IOTAL                            | \$ 0.00<br>\$ 0.00<br>\$ 0.00<br>\$ 0.00<br>\$ 0.00<br>\$ 0.00<br>\$ 0.00<br>\$ 0.00<br>\$ 0.00<br>\$ 0.00<br>\$ 0.00            |
| Datable de venta<br>10 Estatuent Antimati<br>Tanbrado<br>Tanbrado<br>Sanine y Faline<br>- 560<br>Matér - Sumanal<br>MATFiel2  | • PRECIO<br>•<br>•  | Totalee<br>Sub-Total<br>Decounter<br>ICPS -<br>INA +<br>ISSR: -<br>ISSR: -<br>ISSR: -<br>ISSR -<br>ISSR -<br>ISSR -<br>ISSR - | \$ 0.00<br>\$ 0.00<br>\$ 0.00<br>\$ 0.00<br>\$ 0.00<br>\$ 0.00<br>\$ 0.00<br>\$ 0.00<br>\$ 0.00<br>\$ 0.00                       |

En la ventana **"Facturación Bridge"** se encuentra el apartado **Datos de Venta** donde se requiere indicar el **Id de la venta** que se desea facturar, una vez proporcionado hacer clic en el botón ubicado a la derecha.

De forma automática se desplegarán en la ventana los datos de la venta que está por facturarse, además elegir "Factura Normal" o "Nota de crédito".

#### Importante:

Sólo en caso de que se haya realizado la conexión con una base de datos SAE además del *Id de la venta*, deberá proporcionar el RFC del cliente para el que se genera el CFDI.

Para crear la factura, deberá presionar el botón

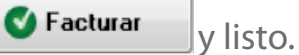

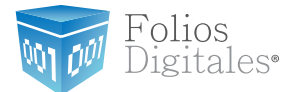

# ¡Gracias! Si continua con dudas...

No dude en comunicarse con nosotros por medio del correo electrónico: soporte@foliosdigitales.com

Folios Mexicanos Digitales S.A. de C.V. Av. Z del Colchero No. 403 57 Reserva Territorial Atlixcayotl San Andrés Cholula, Pue. C.P. 72810.